#### C Kimberly-Clark

#### C Kimberly-Clark

Powering K-C's digital future

# How to Complete a Periodic Recertification Request for Suppliers

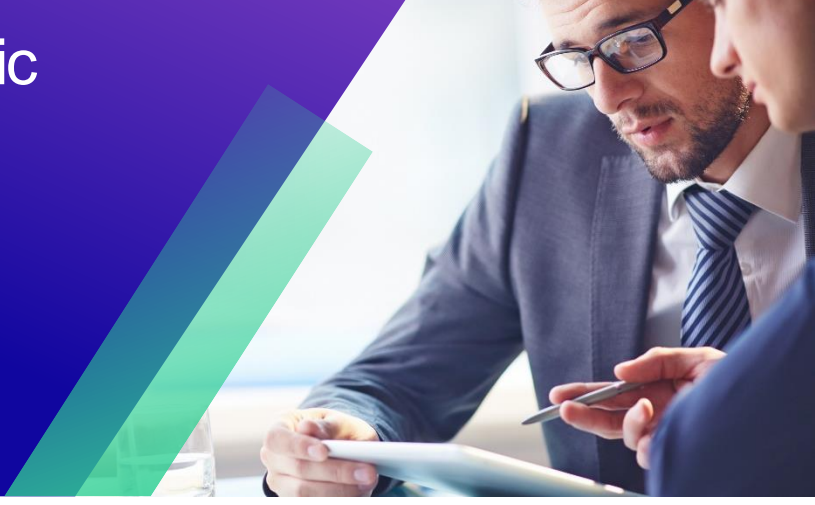

For the best learning experience, please click the Editing button and select Open in Desktop to view this document in your desktop application of Microsoft Word. Viewing this document in SharePoint or in-browser may distort the placement of images and text.

## **Table of Contents**

| Purpose                                                 | 2  |
|---------------------------------------------------------|----|
| Key Terms                                               | 2  |
| Responding to and Completing a Periodic Recertification | 3  |
| Delegating Response to a Periodic Recertification       | 7  |
| Submitting Response to a Periodic Recertification       | 9  |
| Additional Resources                                    | 10 |

Your screen in the Coupa Supply Portal may differ slightly from this training, but the steps to complete the activity will be the same.

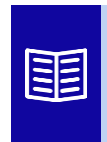

This icon indicates there are further policy or business process details relating to a step. Click on the provided link(s) placed throughout the QRC for more information.

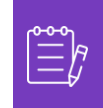

**Note:**-If you need translation assistance, Google Chrome and Microsoft Edge offer free translation browser extensions, however, it is your responsibility to ensure the information provided back to Kimberly-Clark is accurate

## **Purpose**

This Quick Reference Card (QRC) explains the process for responding to and completing a periodic recertification request.

- Task 1: Responding to and Completing a Periodic Recertification Questionnaire
- Task 2: Delegating a Response to a Periodic Recertification Questionnaire
- Task 3: Submitting Responses to a Periodic Recertification Questionnaire

## **Key Terms**

- **Coupa Risk Assess (CRA)** is a system that connects all parties involved in risk management to collaborate on reducing the cost of compliance, minimizing risk and maximizing the value of their relationships.
- **Coupa Supplier Portal (CSP)** is a web portal designed to assist suppliers in managing their business transactions with Kimberly-Clark
- **Due Diligence Questionnaires (DDQ)** are forms used both internally and externally to assist in evaluating retained information on a potential supplier's data security, legal, financial, and other aspects of their organization to help identify and mitigate risk.
- **Recertification** is the process of periodically reassessing the level of risk for suppliers via due diligence questionnaires.
- **Risk Domains** are identified areas used to frame the types of controls that should be evaluated during supplier risk assessment to help guide risk management.

# **Responding to and Completing a Periodic Recertification**

Kimberly-Clark has varying Due Diligence Questionnaires to support its risk programs. Periodically, information gathering for recertification for in-scope areas of risk will be required. The completion of recertification questionnaires is an automated process that adheres to the predetermined recertification criteria from Kimberly-Clark.

Please follow the steps below to respond to and submit a periodic recertification questionnaire.

The individual designated as the CSP primary contact will receive an email notification from Kimberly-Clark with instructions.

- 1. Click the R. Portal link to access the questionnaire.
  - a. Suppliers can also access the Chatbot Link to communicate with Kimberly-Clark if further assistance is needed.
  - b. Suppliers can also access additional training resources from Kimberly-Clark if further assistance is needed.

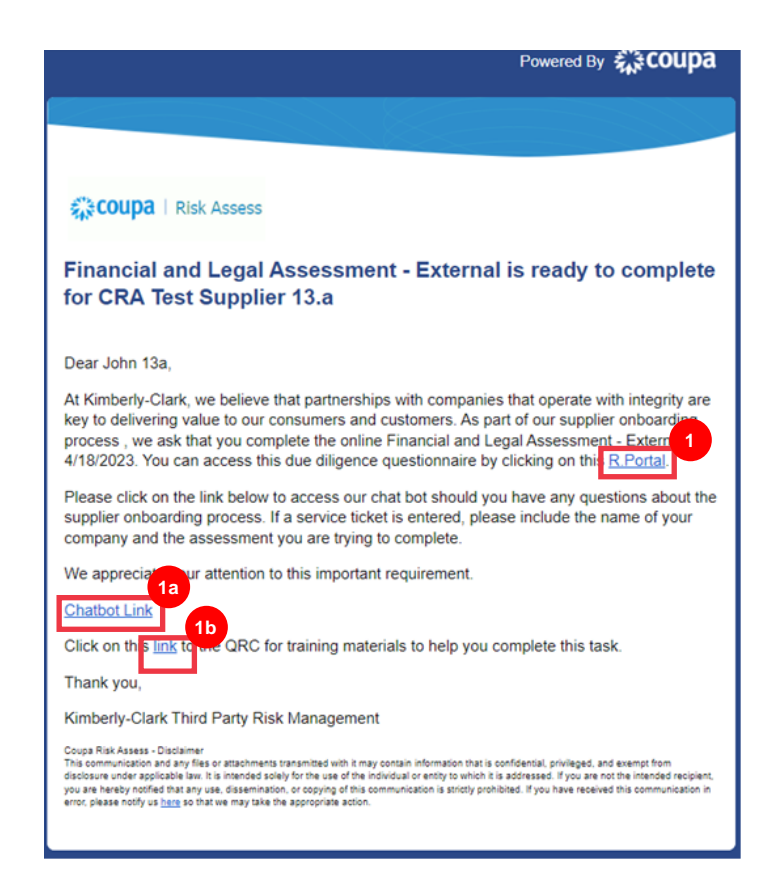

The Coupa Risk Assess Dashboard appears.

- 2. Locate the Evaluations tile and click the Show Me All link.
  - Review the list for open evaluations.
- 3. Click the View button to open the appropriate (pending) questionnaire.

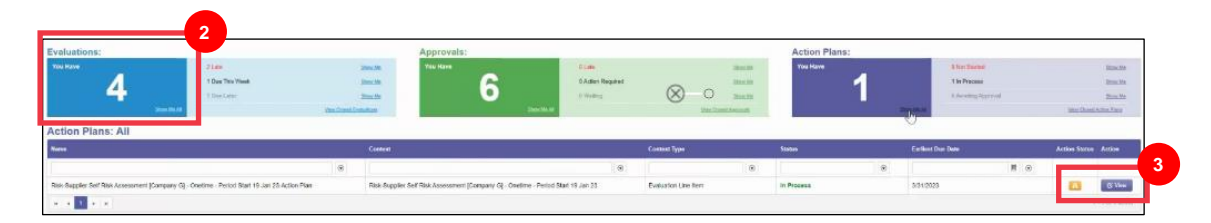

The Recertification form will load with prepopulated data that was provided at the initial form completion.

4. Click the **Instructions** link (if available) to expand the questionnaire's instructions.

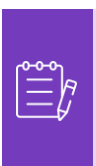

**Note:** Suppliers will only edit information on the form that needs to be updated and/or upload any supporting documentation.

Please provide those requested documents via upload where applicable.

5. Click the **Upload** button to attach supporting documents (if applicable).

| Kimberly-Clark |                                                                                                    |
|----------------|----------------------------------------------------------------------------------------------------|
| Instructions   |                                                                                                    |
| 14             | Description                                                                                                    |
| 00.00          | Note: If you need translation assistance, Google Chrome and Microsoft Edge offer free translation browser extensions. However, it is your responsibility to ensure the information provided back to Kimberly-Clark is accurate. Click here for further instructions on the translation browser extensions.                                                                                                    |
|                | Spanish Translation<br>Russian Translation<br>French Translation                                                                                                    |
| 01.00          | Instructions                                                                                                    |
|                | Kindly provide responses to all the questions and provide further details wherever required in the comment section against each question. Further, please share the below mentioned documents (whichever applicable):<br>Information Security Policy of your organization<br>SOC 2 Type II report (Also share the bridge letter if the report is older than 12 months)<br>ISO 27001 Statement of Applicability (SoA) and / or any other relevant ISO certifications<br>PCI-DSS Attestation of Compliance (ACC)<br>Business Continuity & Disaster Recovery Plans<br>Most record Vuberability Assessment & Penetration Testing (VAPT) report for all the in-scope applications<br>Latest copies of any other certifications or external audits that your organization before sharing the above documents with us.<br>Attach requested documents:<br>O Upload |

6. Questions are organized by section title. Be sure to expand each section to review responses. A section may contain either one (1) or a grouping of several questions.

| © SOC 2 Type II Report         |                                                                                                    |  |  |
|--------------------------------|----------------------------------------------------------------------------------------------------|--|--|
| ltem #                         | Description                                                                                                    |  |  |
| 02.00                          | Do you have a valid SOC 2 Type II Report? Only answer this as "Yes" if it was either conducted in the past 12 months or you have valid Bridge Letter |  |  |
|                                | Please select: * <ul> <li>Yes</li> <li>No</li> </ul>                                                                                                 |  |  |
| O Access Contro                | I                                                                                                    |  |  |
| O Asset Manager                | nent                                                                                                    |  |  |
| © Cryptography                 |                                                                                                    |  |  |
| Data Privacy                   |                                                                                                    |  |  |
| © Subcontractor                |                                                                                                    |  |  |
| Cloud Security                 |                                                                                                    |  |  |
| O Compliance &                 | Organizational Security                                                                                                    |  |  |
| Human Resource & Policies      |                                                                                                    |  |  |
| © IT Operations                |                                                                                                    |  |  |
| Business Continuity Management |                                                                                                    |  |  |
| O Communicatio                 | © Communication Security                                                                                                    |  |  |

a. Click the (+) icon to expand the question sections' details.

| SOC 2 Type II Report | d de la constante de la constante de |
|----------------------|----------------------------------------------------------------------------------------------------|
| nem#                 | - Description                                                                                                    |
| 02.00                | Do you have a valid SOC 2 Type II Report? Only answer this as "Yes" if it was either conducted in the past 12 months or you have valid Bridge Letter.                                                                                                    |
|                      | Please select.*                                                                                                    |
|                      | O Yes                                                                                                    |
|                      | No                                                                                                    |
|                      |                                                                                                    |
| Access Control       |                                                                                                    |
| ltem #               | Description                                                                                                    |
| 03.00                | Is there a process for establishing and maintaining logical and physical access to ensure only authorized personnel will have access to data / information?                                                                                                    |
|                      | The supplier should have and adhere to documented policies to ensure that only approved users are granted access to Kimberly-Clark information system and assets. Users should be granted access to                                                                                                    |
|                      | Please select: *                                                                                                    |
|                      | O Compliant                                                                                                    |
|                      | O Partially Compliant                                                                                                    |
|                      | O Non Compliant                                                                                                    |
|                      | ○ Not Applicable                                                                                                    |

For those question sections that do not feature an upload button, comments and documentation can still be provided by clicking the **Actions** button.

7. Click the **Actions** button to add any comments to the questionnaire for Kimberly-Clark to receive.

| SOC 2 Type II Report |                                                                                                    |       |         |
|----------------------|----------------------------------------------------------------------------------------------------|-------|---------|
| Item #               | Description                                                                                                    | Score | Actions |
| 02.00                | Do you have a valid SOC 2 Type II Report? Only answer this as "Yes" if it was either conducted in the past 12 months or you have valid Bridge Letter. |       |         |
|                      | Please select.*                                                                                                    |       |         |
|                      | @ No                                                                                                    |       |         |

- 8. Enter a comment in the **Comments** field to add additional information regarding attached information, ask questions, or to provide more detail about responses to action item(s) indicated in the plan.
  - a. Click the Attachments tab to add supporting attachments (if applicable).
  - b. Click the Save & Close button when complete.

| Comments/Attachments for Li               | ine 01.00 ×                    |
|-------------------------------------------|--------------------------------|
| Comments Attachments                      |                                |
| Test comments for questionnaire completio | n. 9                           |
|                                           | b<br>Save & Close Save X Close |
|                                           | No items to display            |

# **Delegating Response to a Periodic Recertification**

If a Periodic Recertification questionnaire needs to be reassigned, follow these steps.

1. Click the **Delegate** button to assign the completion of the questionnaire to a designee.

| ata collected while providing services.                        |                           |   |
|----------------------------------------------------------------|---------------------------|---|
|                                                                | Top<br>Delegate<br>Recalc | 1 |
|                                                                | Save                      |   |
| 2 Cap you start providing Kimbody Clark with an appual company | Cancel                    |   |
|                                                                | Submit                    |   |

The Confirm Action popup window appears.

2. Click the **Confirm** button.

| ( | Confirm Action                                                                                                 | ×  |
|---|----------------------------------------------------------------------------------------------------|----|
|   | This action will take you away from the evaluation. Any unsaved changes will be lost. Do you want to continue? |    |
|   | 2<br>✓ Confirm X Cance                                                                                         | el |

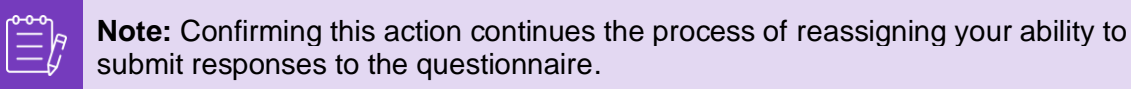

- 3. In the **Delegate to User/Group** section select from either of the following radio button options:
  - **Delegate User** (assigns and delegates approval authority of this action to an individual)
- 4. Enter the Name of the individual in the field.
  - a. If the individual's name does not populate, click the green (+) icon to add the individual as user.

| Evaluation Delegation<br>Risk Financial and Legal Assessment - Internal [Lane Inc] - Onetime - Period Start 01 Mar 23 | Back | Delegate |
|----------------------------------------------------------------------------------------------------|------|----------|
| Basic Information                                                                                                    |      |          |
| Current Scorer Lane, Eric (Internal)                                                                                  |      |          |
| Delegate to User/Group 4                                                                                              |      |          |
| Delegate  User  Enter at least 3 characters to find a User  O Croup                                                   |      |          |
| Comments                                                                                                    |      |          |
| Please enter why you are submitting this delegation.                                                                  |      |          |

- b. Complete the following fields to add a user:
  - Email Address
  - First Name
  - Last Name
- c. Click the Create User button when complete.

| Create Kimberly Clark Servic                                                               | tes User |        |             |
|--------------------------------------------------------------------------------------------|----------|--------|-------------|
| Email Address *<br>jsmith@acmesupplier.com<br>First Name *<br>John<br>Last Name *<br>Smith | b        |        |             |
|                                                                                            |          | Cancel | Create User |

- 5. Enter an **Explanation** for submitting the delegation in the comments field (\*required).
- 6. Click the **Delegate** button when complete.

| Evaluation Delegation                                                                        | Paula | Defende  |
|----------------------------------------------------------------------------------------------|-------|----------|
| Risk-Financial and Legal Assessment - Internal [Lane Inc] - Onetime - Period Start 01 Mar 23 | Back  | Delegate |
| Basic Information                                                                            |       |          |
| Current Scorer Lane, Eric (Internal)                                                         |       |          |
| Delegate to User/Group                                                                       |       |          |
| Delegate 🛞 User                                                                              |       |          |
| Enter at least 3 characters to find a User                                                   |       |          |
| Comments                                                                                     |       |          |
| * Please enter why you are submitting this delegation.                                       |       |          |
|                                                                                              |       |          |
|                                                                                              |       |          |

**Note:** The delegated individual receives an email notification of their newly assigned action.

## **Submitting Response to a Periodic Recertification**

If delegation is not needed, and after reviewing and/or providing updated responses and attachments (if applicable) to the questionnaire:

- 1. Click the Save button to save all submitted responses.
- 2. Click the **Submit** button to submit the responses.

| Please select: *                        |                                                                            |          |
|-----------------------------------------|----------------------------------------------------------------------------|----------|
| Compliant                               |                                                                            |          |
| <ul> <li>Partially Compliant</li> </ul> |                                                                            |          |
| <ul> <li>Non Compliant</li> </ul>       |                                                                            |          |
| <ul> <li>Not Applicable</li> </ul>      |                                                                            |          |
|                                         |                                                                            | Тор      |
|                                         |                                                                            | Delegate |
|                                         |                                                                            | Recalc   |
|                                         | 🗱 coupa                                                                    | Save     |
|                                         | Business Spend Management                                                  | Cancel   |
|                                         | Copyright © 2006 - 2023 Coupa. Version STGCRAWEB2SVR3 35.2.0.0 - 2/10/2023 | Submit   |

#### The Submit Evaluation popup window appears

3. Click the **Submit** button to validate and submit the responses to Kimberly-Clark.

| Submit Evaluation                                       | ×  |
|---------------------------------------------------------|----|
| Please confirm that you want to submit this evaluation. |    |
|                                                         |    |
| Submit Cance                                            | el |

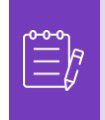

**Note:** Submitted questionnaires route via CRA for review and approval processes within Kimberly-Clark. The designated individual submitting the form will be notified via email of the evaluation outcome.

# **Additional Resources**

• N/A